| ID | <br>1 |
|----|-------|
|    | <br>1 |
|    | <br>1 |
|    |       |

1/2

.

ID

| ID                                                                                          | 가                                                                                                    | ID                                                                                                    |                                                          |
|---------------------------------------------------------------------------------------------|----------------------------------------------------------------------------------------------------|----------------------------------------------------------------------------------------------------|----------------------------------------------------------|
| <ul> <li>Name</li> <li>ID</li> <li>Group</li> <li>Period</li> <li>Operator Level</li> </ul> | Alphanumeric ID<br>This_is_an_User-ID123<br>All Users<br>2001/01/01 00:0<br>None                                                                                      | ▼<br>0 ~ 2030/<br>▼                                                                                                    |                                                          |
| try Plus, BioEntry W                                                                        | フト<br>フト                                                                                                    | ,<br>,                                                                                                    | , ID                                                     |
| 1.0 ost - BioSta<br>.3.0<br>4.0<br>(Server)<br>User/Device Mana                             | ation L2 FW 1.2.0                                                                                                    | ID (                                                                                                    | (User ID Type)                                           |
|                                                                                             | ID<br>Name<br>ID<br>Group<br>Period<br>Operator Level<br>input screen]<br>try Plus, BioEntry W<br>S<br>1.0 ost - BioSta<br>3.0<br>4.0<br>(Server)<br>User/Device Mana | ID<br>7;<br>• Name Alphanumeric ID<br>• ID This_is_an_User-ID123<br>• Group All Users<br>• Period 2001/01/01 00:0<br>• Operator Level None<br>• input screen]<br>• try Plus, BioEntry W<br>2. 7;<br>7;<br>1.0 ost - BioStation L2 FW 1.2.0<br>.3.0<br>4.0<br>(Server)<br>User/Device Management) | ال<br>ال<br>ال<br>ال<br>ال<br>ال<br>ال<br>ال<br>ال<br>ال |

2024/09/04 05:50

|                                                                                | 1 *                       | Custom ID                                                                                   | Text Input Box 👻 |                                  | v       |
|--------------------------------------------------------------------------------|---------------------------|---------------------------------------------------------------------------------------------|------------------|----------------------------------|---------|
| Custom User Field                                                              | Not found Order Name Type |                                                                                             | Data             | + Add                            |         |
| <ul> <li>Fingerprint<br/>Template Format</li> <li>Enrollment Device</li> </ul> | Suprema<br>Device ID      | Suprema         • User ID Type           Device ID         Device Name         Device Group |                  | Number<br>Number<br>Alphanumeric | * + Add |
| Synchronization                                                                | All Devices               | ÷                                                                                           |                  |                                  |         |

From: https://kb.supremainc.com/knowledge/ -

Permanent link: https://kb.supremainc.com/knowledge/doku.php?id=ko:how\_to\_use\_alphanumeric\_user\_ids

Last update: 2018/07/10 15:35